Gourmate<sup>®</sup> Quick Reference Guide – Operators

## **Gourmate<sup>®</sup> POS Operation**

## การ Split table หรือการแยกบิล

| LUNCH<br>Vers:   | Staff                | ID: <mark>*</mark>  | No<br>CHECI  | Ta<br>. of Cov<br>Check No | able:_<br>vers:_<br>p.: |    |       |     |
|------------------|----------------------|---------------------|--------------|----------------------------|-------------------------|----|-------|-----|
| Manager          | Room<br>Enquiry      | Table Mode          |              |                            | CHEC                    |    |       |     |
| Search Item      | Unlock Table         | Cashier Mode        |              |                            |                         |    |       |     |
| List Check       | Open Check<br>Report | Search Member       | Page<br>up   | 7                          | 8                       | 9  | Cance | əl  |
|                  |                      |                     | 4            | 5                          | 6                       | Ūp | Down  |     |
| Switch<br>Outlet | Assign Emp.<br>Card  | Cash Drawer<br>Open | Page<br>down | 1                          | 2                       | 3  |       |     |
|                  |                      |                     |              | 0                          | •                       | << | Ent   | .er |

1.ใส่เลขที่ประจำตัวของพนักงาน(ID) แล้วกค Enter

| LUNCH<br>Version: 1.15.34.3 (1.15tb34p3) |      |        |         |                 | Infra | зуз          |   | Ta<br>. of Co<br>Check No | able:<br>vers:_<br>o.: | 5     |      |
|------------------------------------------|------|--------|---------|-----------------|-------|--------------|---|---------------------------|------------------------|-------|------|
| Manage:                                  | r    | Cashie | r       | Room<br>Enquiry | Y     | CHECK        |   |                           |                        |       |      |
| Table I                                  | Mode |        | Hold St | taff ID         |       |              |   |                           |                        |       |      |
| Functio                                  | on   | Search | Member  | A               | В     |              |   |                           |                        |       |      |
| С                                        | D    | E      | F       | G               | Η     | Page<br>up   | 7 | 8                         | 9                      | Cance | el   |
| I                                        | J    | K      | L       | М               | N     |              | 4 | 5                         | 6                      | Up    | Down |
| 0                                        | P    | Q      | R       | S               | Т     | Page<br>down | 1 | 2                         | 3                      |       |      |
| U                                        | V    | W      | Х       | Y               | Ζ     |              | 0 | •                         | <<                     | Ent   | Jer  |

2. ใส่เลขที่โต๊ะที่ต้องการ เช่นแขกนั่งที่โต๊ะ5 ให้กดเลข 5 แล้ว Enter

| LUNCH            |          |                    |                |                   | Infras | s Tbl.:                  | 5 Co             | :2 Cl              | nk#:99 | 90003 |       |
|------------------|----------|--------------------|----------------|-------------------|--------|--------------------------|------------------|--------------------|--------|-------|-------|
|                  |          |                    |                |                   |        | 1 Tomat                  | to risot         | tto                | 25     | 50.00 |       |
| Food             | Bfast    | Balu               | Bev &<br>Wine  | Other             | Func.  | 99 Tian Vegetables 29700 |                  |                    |        |       |       |
| West. A<br>Salad | App.&    | Thai Ay<br>rs      | ppetize        | Thai S:<br>Orders | ide    |                          |                  |                    |        |       |       |
| West. S          | Soup     | Thai He<br>Spice & | erb &<br>S     | Thai R:<br>Noodle | ice &  |                          |                  |                    |        |       |       |
| West. N<br>Dish  | Main     | Thai So            | oup            | Thai De           | essert | Subtot<br>Tax &          | t: 29<br>s.c.: 5 | 9950.00<br>5301.15 | Total: | 3525  | 51.15 |
| West.<br>Grille: | The<br>r | Thai Cu            | urry           |                   |        | Page<br>up               | 7                | 8                  | 9      | Cance | əl    |
| West. I          | Dessert  | Thai Ma<br>Dishes  | ain            | Room Pa           | ackage |                          | 4                | 5                  | 6      | Ūp    | Down  |
| COUSE            | PICKUP   | Modifie            | ər             | Multi I<br>Item   | Delete | Page<br>down             | 1                | 2                  | 3      | Test  |       |
| Clear /          | /Exit    | Seat<br>No.        | Insert<br>Item | Send              | d      |                          | 0                |                    | <<     | Ent   | .er   |

3. รายการอาหารที่สั่งไปแล้วของโต๊ะนั้นๆ จะปรากฎขึ้นมา

| SNACK              |        |                    |                |                   | Infras | Tbl.:           | 5 Co    | :2 Cl              | 1k <b>#:</b> 99 | 90004 |       |
|--------------------|--------|--------------------|----------------|-------------------|--------|-----------------|---------|--------------------|-----------------|-------|-------|
|                    |        |                    |                |                   |        | 9               | 99 Tian | vegetal            | oles            | 2970  | 00.00 |
| Food               | Bfast  | Balu               | Bev &<br>Wine  | Other             | Func.  | ປຸ່ນ Fur        | ction   |                    |                 |       |       |
| West. Aj<br>Salad  | pp.&   | Thai Ag<br>rs      | ppetize        | Thai Si<br>Orders | ide    |                 |         |                    |                 |       |       |
| West. S            | oup    | Thai He<br>Spice § | erb &<br>S     | Thai Ri<br>Noodle | ice &  |                 |         |                    |                 |       |       |
| West. Ma<br>Dish   | ain    | Thai So            | oup            | Thai De           | essert | Subtot<br>Tax & | s.c.:   | 9700.00<br>5256.90 | Total:          | 3495  | 56.90 |
| West. 9<br>Griller | The    | Thai Cu            | ırry           |                   |        | Page<br>up      | 7       | 8                  | 9               | Cance | əl    |
| West. D            | essert | Thai Ma<br>Dishes  | ain            | Room Pa           | ackage |                 | 4       | 5                  | 6               | Up    | Down  |
| COUSE              | PICKUP | Modifie            | ∋r             | Multi I<br>Item   | Delete | Page<br>down    | 1       | 2                  | 3               |       |       |
| Clear /i           | Exit   | Seat<br>No.        | Insert<br>Item | Send              | d      |                 | 0       | •                  | <<              | Ent   | .er   |

4. เลือกกดปุ่ม Function

| SNACK                                           | SNACK                                 |                                          |                                                                                                    |        |                                                                                                 | :11 (                                           | hk#:9900                                                    |
|-------------------------------------------------|---------------------------------------|------------------------------------------|----------------------------------------------------------------------------------------------------|--------|-------------------------------------------------------------------------------------------------|-------------------------------------------------|-------------------------------------------------------------|
| Food Bfast<br>Change Table<br>Change<br>Seat No | BaluBev &<br>WineChangeCoverRushOrder | Other Func.<br>Change Qty<br>Search Item | <ul> <li>* 2 h/mad</li> <li>1 Poach</li> <li>1 Oyste</li> <li>* 1 Saute</li> <li>5 h/mad</li> <li>* 1 pz qu</li> <li>3 coffe</li> <li>* 1 Khao</li> <li>* 1 coke</li> </ul> |        | de mues<br>hed snap<br>er Plat<br>eed pump<br>de mues<br>uattro<br>ee hampe<br>Phad Ka<br>light | li<br>pper<br>ter-6 p<br>pkin<br>li<br>er<br>ai | 440.<br>340.<br>270.<br>1100.<br>450.<br>960.<br>60.<br>75. |
| Merge Table                                     | Split table                           | Enter PLU                                | Subtot: 4425.00<br>Tax & S.C.: 783.23 Total: 5                                                                                                    |        |                                                                                                 |                                                 | 5208.                                                       |
| Item Disc.                                      | Check Disc.                           | Mult. Delete<br>Item                     | Page<br>up                                                                                                    | 7      | 8                                                                                               | 9                                               | Cancel                                                      |
| Add S.C./Tax                                    | Waive S.C.<br>/Tax                    | TIP                                      |                                                                                                    | 4      | 5                                                                                               | 6                                               | Up Do                                                       |
| Clear<br>& Exit                                 | Lear Print Pay Check                  |                                          | Page<br>down                                                                                                    | 1<br>0 | 2                                                                                               | 3                                               | Enter                                                       |

5. กดเลือกปุ่ม Split table

| SNACK                                                      | Infra              | Infras Tbl.:5 Co:11 Chk#:9900 |                             |                                                                                                    |                   |        |       |                         |
|------------------------------------------------------------|--------------------|-------------------------------|-----------------------------|----------------------------------------------------------------------------------------------------|-------------------|--------|-------|-------------------------|
| Food Bfast Balu Bev &<br>Wine<br>Change Table Change Cover |                    | Other Func.<br>Change Qty     | * *                         | 2 h/made muesli440.1 Poached snapper340.1 Oyster Platter-6 p610.1 Sauteed pumpkin270.5 h/made muesli1100.1 pz quattro450.3 coffee hamper960. |                   |        |       |                         |
| Change<br>Seat No                                          | Rush Order         | Search Item                   | *                           | 3 coffee hamper<br>* 1 Khao Phad Kai<br>* 1 coke light                                                                                       |                   |        |       | 50.00<br>50.00<br>75.00 |
| Merge Table                                                | Split table        | Enter PLU                     | Subto <sup>.</sup><br>Tax & | t:<br>s.c.:                                                                                                    | 4425.00<br>783.23 | Total: | 526   | 08.25                   |
| Item Disc.                                                 | Check Disc.        | Mult. Delete<br>Item          | Page<br>up                  | 7                                                                                                    | 8                 | 9      | Cance | el                      |
| Add S.C./Tax                                               | Waive S.C.<br>/Tax | TIP                           |                             | 4                                                                                                    | 5                 | 6      | Up    | Down                    |
| Split                                                      | Checł              |                               | Page<br>down                | 1                                                                                                    | 2                 | 3      |       |                         |
| Enter ID:<br>Enter password: *                             |                    |                               |                             | 0                                                                                                    | •                 | <<     | Em    | Ler                     |

6. ใส่เลขประจำตัวพนักงานและรหัสพนักงาน (ID/Password)

| Infrasys - 192.168.190.1/te | elnet                                        |                                        |                                                        |                      |                                        |              |
|-----------------------------|----------------------------------------------|----------------------------------------|--------------------------------------------------------|----------------------|----------------------------------------|--------------|
| [902] Coffee shop /         | /1 Coffee S                                  | hop                                    | Friday 04/10/09                                        |                      |                                        | ^            |
| SNACK                       |                                              | Infras Tbl.:5<br>* 2 h/made m          | Co:11 Chk#:990001<br>nuesli 440.00                     |                      |                                        |              |
| Food Bfast Balu             | Bev & Other Func.<br>Wine                    | 1 Poached<br>1 Oyster P<br>* 1 Sauteed | snapper 340.00<br>Platter-6 p 610.00<br>pumpkin 270.00 |                      |                                        |              |
| Change Table Change         | SPLIT                                        | CHECK                                  | no 450.00<br>amper 960.00<br># Kai 60.00               |                      |                                        |              |
| Change Rush Or<br>Seat No   | Will send check befo<br>Confirm send check a | re do split table<br>nd split table ?  | nt 75.00                                               |                      |                                        |              |
| Merge Table Split 1         |                                              |                                        | .00<br>.23 Total: <b>5208.25</b>                       |                      |                                        |              |
| Item Disc. Check [          | CANCEL                                       | CONFIRM                                | 9 Cancel                                               |                      |                                        |              |
| Add S.C./Tax Waive<br>/Tax  |                                              |                                        | 6 Up Down                                              |                      |                                        |              |
| Clear Pri                   | nt Pay                                       | Page 1 2<br>down                       | 3                                                      |                      |                                        |              |
| & Exit Che                  | Ck                                           | е.                                     | << Enter                                               |                      |                                        |              |
| Online to Infractor         |                                              |                                        |                                                        |                      |                                        | Linux 140-3  |
| 🐴 start 🔰 🧿 🖴 🤶 👋           | 😝 Inbox - I 🔃 Red Hat                        | . 🔀 Infrasys 🛅                         | Operatio 🚺 Camtasia                                    | 🗑 untitled 🔄 Documen | 텔 11.msM EN (로 <sup>94</sup> 🏟 🍾 📚 合 🤒 | Elliux 140X3 |

## 7. ระบบจะถามให้ยืนยันการแยกบิลหรือไม่ ถ้าหากยืนยันให้กดเลือก Confirm

| 🕝 Infrasys - 192.168.190.1/telnet                             |                                  |                                    |                        |             |                             |
|---------------------------------------------------------------|----------------------------------|------------------------------------|------------------------|-------------|-----------------------------|
| Connect Edit Terminal License Help                            |                                  |                                    |                        |             |                             |
| [902] Coffee shop /1 Coffee                                   | Shop                             | Friday 04/10/                      | <mark>09</mark>        |             |                             |
| <b>Available Tables</b><br>Check# Table Cover Open Time Total | Selected<br>Check# Table Cover C | <b>i Tables</b><br>Open Time Total |                        |             |                             |
| 990001 0005 11 14:12 5208.25<br>990006 0066 3 13:50 965.15    | 990001 0005 11 1                 | 14:12 5208.25<br>U                 | p                      |             |                             |
| Dn                                                            | Add New 1                        | D                                  | n                      |             |                             |
| Select tables to split checks:                                | CANCEL                           | ΟΚ                                 |                        |             |                             |
| Online to Infrasvs                                            |                                  |                                    |                        | 10          | Linux 140v3                 |
| 🛃 start 👋 😁 😂 🦈 😁 Inbox - I 🚺 Red Ha                          | it 🌀 Infrasys 🚞 Op               | eratio 🛛 😺 Camtasia                | 🍟 untitled 🔄 🖄 Documen | 🗐 11.ms M E | N 🔇 🔊 🎾 🕼 💫 🍋 🤊 🏮 🖓 💭 14:59 |

 8. ระบบจะให้เราสร้างบิลเพิ่มตามความต้องการ โดยระบบจะถือว่าบิลแรกที่แสดงอยู่ทางด้าน ขวามือเป็นบิลที่ หนึ่ง และถ้าหากเราต้องการเพิ่มทั้งหมด 3 บิล ให้เรากด ADD New Table อีก 2 ครั้ง ซึ่งในแต่ละครั้งระบบจะให้ใส่จำนวน Cover ของแต่ละบิล แต่ถ้าไม่ใส่กดให้กด Enter เพราะว่า เราสามารถเปลี่ยนจำนวน Cover ได้ที่หลัง และกด OK.

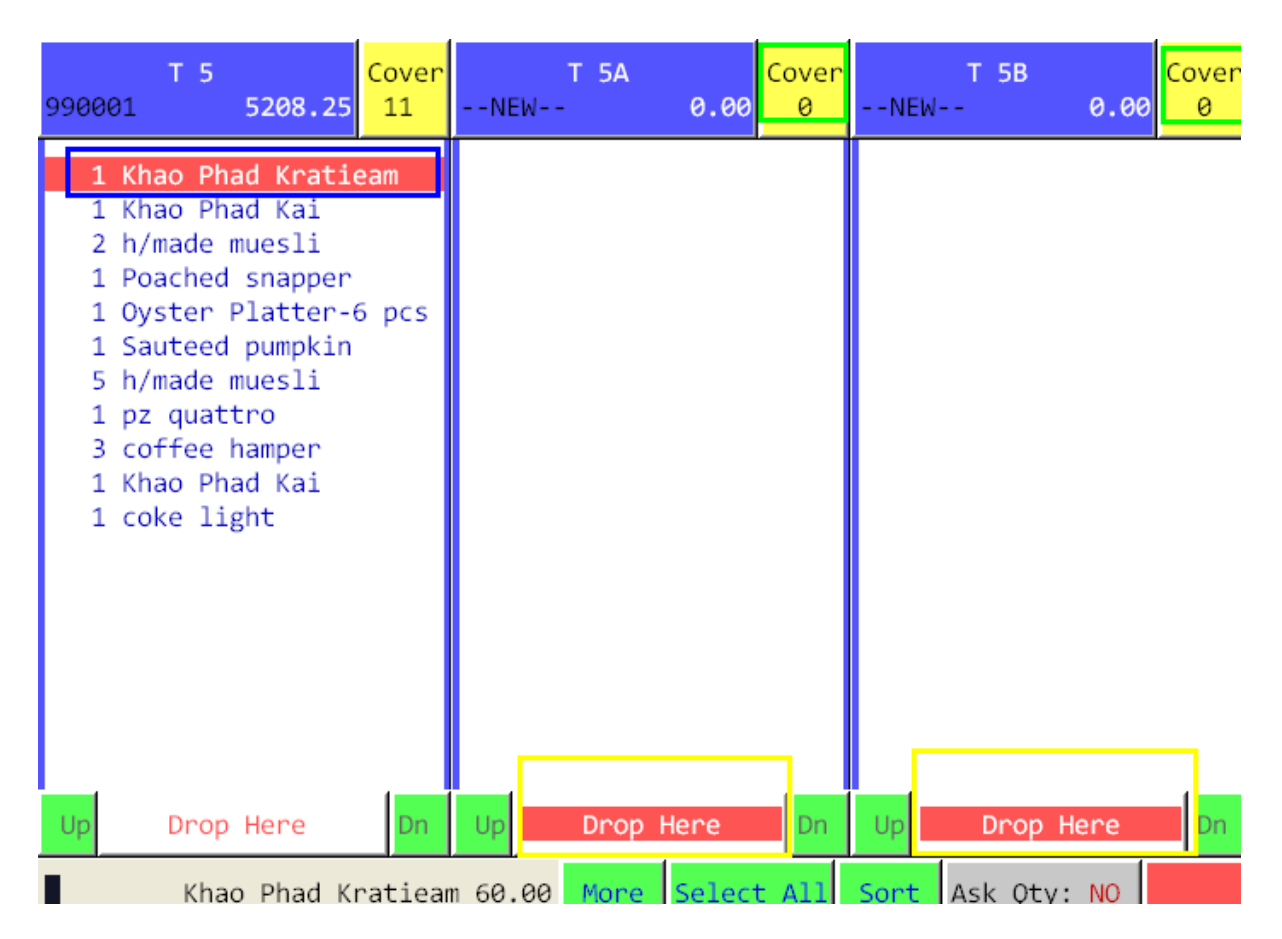

9. ระบบจะโชว์รายละเอียดอาหารของแต่ละบิลให้เห็น และถ้าหากต้องการย้ายรายการไหน ให้ กดไปบนรายการนั้นๆ และ กด Drop Here ด้านล่างของบิลที่เราต้องการย้ายรายการอาหารนั้นๆ ไป แต่ถ้าหากต้องการให้หารเท่ากันทุกบิล ให้กดเลือกรายการอาหารนั้นๆ แล้วกด Equal Split ในหน้านี้เราสามารถเปลี่ยนจำนวน cover ได้เช่นกัน โดยกดไปบนปุ่ม cover แล้วใส่จำนวน Cover ที่ต้องการลงไป และเมื่อทำการแยกบิลตามความต้องการเสร็จสมบูรณ์แล้วนั้น สามารถ เลือกปุ่ม Print Check ได้ในหน้านี้ เพื่อนำ First Check ไปแสดงให้แขกดูได้เลย